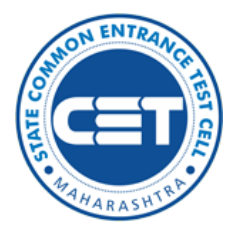

# State Common Entrance Test Cell, Government of Maharashtra

**Online Registration For** 

# MAH-LLB-5-Yrs.-CET-2023

(Five Year Integrated Course)

User Manual (English)

# Index

| Sr. No. | Step Details                                   | Page<br>Number |
|---------|------------------------------------------------|----------------|
| 1       | User – $\sqrt{Checklist}$ .                    | 3              |
| 2       | New Registration (1st-time user)               | 4              |
| 3       | OTP Verification                               | 5              |
| 4       | Forgot Application number or To Reset Password | 11             |
| 5       | For Forgot Password                            | 13             |
| 6       | Registered Candidates Sign in                  | 15             |
| 7       | Candidature Type and Other Reservation Details | 17             |
| 8       | Category Details                               | 20             |
| 9       | Exam Center Preferences                        | 22             |
| 10      | Upload Photo and Signature                     | 22             |
| 11      | Upload Required Document for Proof of Identity | 25             |
| 12      | Preview and Validate Information               | 27             |
| 13      | Pay Application Fee                            | 28             |
| 14      | Print Application Form                         | 34             |

# User – $\sqrt{Checklist}$ :

The candidates should keep ready while using MAH-L.L.B.5Yrs. (Five Year IntegratedCourse)-CET 2023 - Online Registration portal.

A) Mobile Number:

- Valid mobile number is required for the registration.

B) Email ID:

- Valid Email ID is required for the registration.

C) Documents: (Photograph & Signature)

Scanned copy of the photograph in JPEG/JPG format Max size 50kb.
 (Dimensions: breadth 3.5 CMS \* height 4.5 CMS)

Scanned copy of signature in JPEG/JPG format Max size 50kb.
 (Dimensions: breadth 3.5 CMS \* height 1.5 CMS)

New Registration (1<sup>st</sup>-time user):

A) Open Internet Browser (Google Chrome / Mozilla Firefox / Internet Explorer version 9 or higher)

Go to the address bar and type the URL:

https://cetcell.mahacet.org/CET landing page 2023/

D) and press Enter to open Online Registration For MAH-L.L.B.5Yrs.(Five Year Integrated Course)-CET 2023.

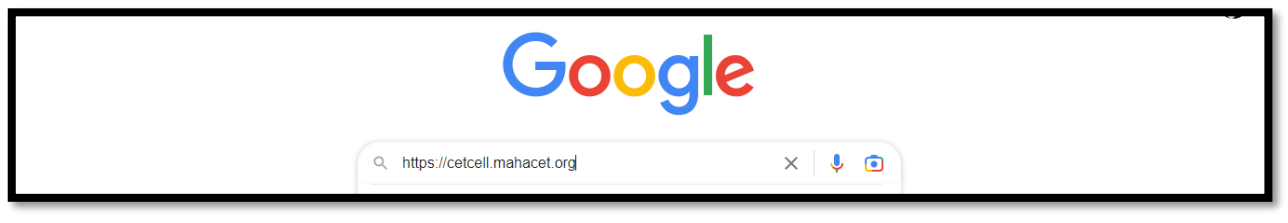

Then the candidate should click on MAH-L.L.B.5Yrs. (Five Year Integrated Course)-CET 2023 as shown below,

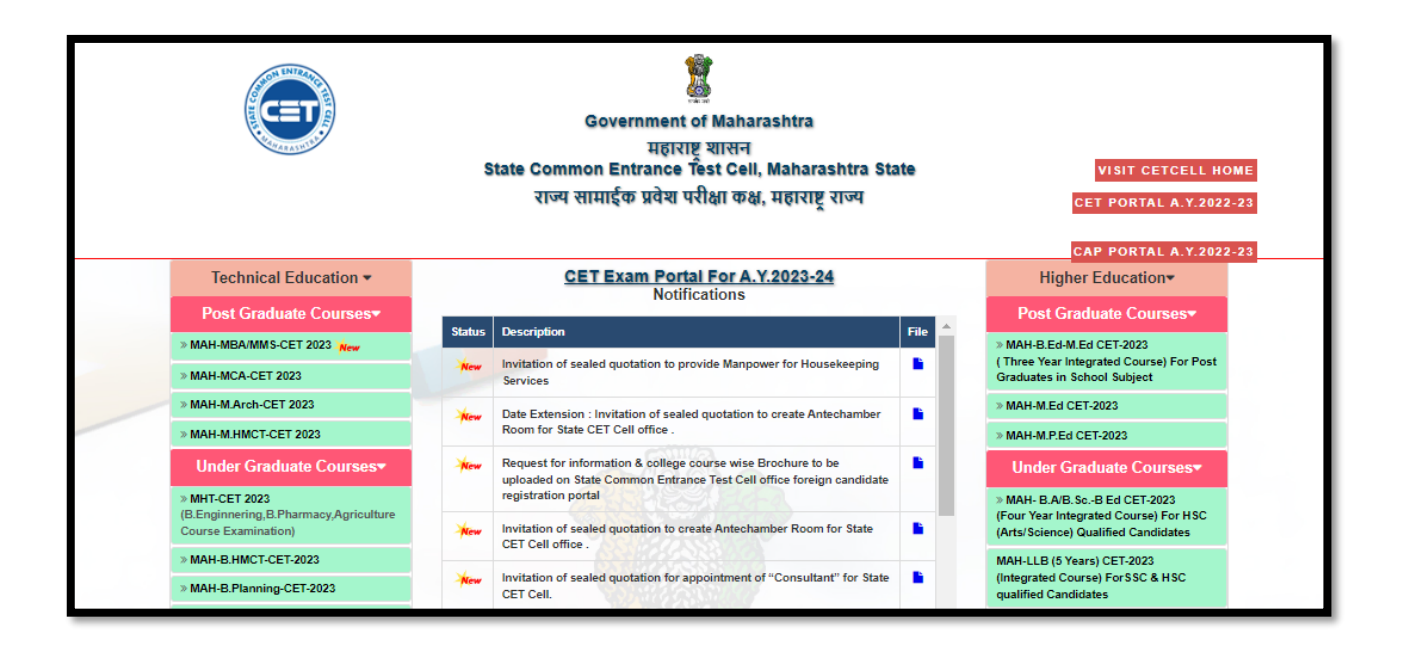

Now candidates can register themselves by clicking on the "New Registration" button on the home page as highlighted below.

| Login Links                                                        | Home    | Important Dates And Schedule | Important Notices | Downloads          |                                |
|--------------------------------------------------------------------|---------|------------------------------|-------------------|--------------------|--------------------------------|
| Home                                                               | IMPORT  |                              |                   |                    |                                |
| New Registration (For First Time<br>Registration by the Candidate) |         | _                            | New Registration  | Already Registered |                                |
| Already Registered Candidate's<br>Login                            | Ongoing | g Events                     |                   |                    | Click HERE for Entire Schedule |
| Admin Login (For Official Use)                                     | Imp     | ortant Notices               |                   | News               |                                |

 Please read the pre-requisite for the MAH-L.L.B.5Yrs.(Five Year Integrated Course)-CET 2023 exam, then the candidate needs to click on check box and "I Accept and Proceed" highlighted button as shown below, After opening the online registration form,

| <ul> <li>1. andiade muit have passed or appeared for HSC (12h/quivalent tunnitation from Art/science/comments in error only.</li> <li>2. ondiade with have completed orduution/ Post Orduution in the Pre-Baujuste and information Brochure, the teep poly in spite of the other with any other first science in through the pre-Baujuste and information Brochure, the teep poly in spite of the other with any other first science in through the pre-Baujuste and information Brochure, the teep poly in spite of the other with any other first science in through the pre-Baujuste and information Brochure, the teep poly in spite of the other with any other first science in through the pre-Baujuste and information Brochure, the teep poly in spite of the other with any other first science in through the pre-Baujuste and information Brochure before filling the other science is applicable (value to b 13t Moria).</li> <li>8. Pre-Si for Condiadates for Backward class categories [Sc/ST/Osc/V/Dr- Nt(A)/Nt(B)/Nt(C)/Nt(D)/Nt(D)/</li></ul> | Pre-Requisite for MAH-LLLB.5YrsCET 2023 / एमएएए-एल.एल.वी.5वर्षे-वीईटी 2023 पटीक्षेसाठी पुवर्षिक्षित अट                                                                                                    |                                                                                                    |  |  |
|----------------------------------------------------------------------------------------------------|----------------------------------------------------------------------------------------------------|----------------------------------------------------------------------------------------------------|--|--|
|                                                                                                    | 1. Candidate must have passed or appeared for HSC (12th/Equivalent Examination) from Arts/Science/Commerce stream only.     2. Candidates who have completed Graduation/ Post Graduation should not apply for this course.     3. If they optic in spite of specific instructions in the Pre-Requisite and information brochure, the fees paid by them will not refunded in any case and they will not adjusted in any other CT.     3. Mohorshafting Early Condidates MUST clearly mention the Cottegory. In case of reservation (Such as correctificate, Caste Validity Certificate and Non Creamy Layer Certificate as is applicable (valid up to Sist March 2022).     3. Disobled candidates must have a certificate of the test 40% or more of disobility.     Tess: ~ for Condidates of Backward class categories [Sc/Sr/Osc/Vs/Dr1 ~ Nr(A)/Nr(B)/Nr(C)/Nr(D)/SBC Condidates from Mahorashtra State, Outside Maharashtra State (OMS) Candidates : mesotration form.     Candidate should write the application before finally submitting and making payment.     Candidate should write the application before finally submitting and making payment.     Candidate should verify the application for which fees has been paid applications in a finally submitting the Application form.     Candidate should write active L-mail ID and Mobile Number for the registration. Condidate should keep their E-mail ID and Mobile Number for the registration is size.     Candidates are actived to Visit Motograph, Signature and Document for Yoor of Identify Images for Uploading.     Candidates are actived to Visit Motograph, Signature and Document for Yoor of Identify Images for Uploading.     Candidates are actived to Visit Motograph, Signature and Document for Yoor of Identify Images for Uploading.     Candidates are actived for Visit or Honol ID and Mobile Number for the registration.     Candidates are actived for the Information Hile In and State.     Candidates are actived for Visit of Image I-mail ID and Mobile Number for the registration.     Candidates are actived for t | <ol> <li>उसेवतावले कक कला / विज्ञाल / वाणिन्य आबेतुल प्रचयवती (12 वी / बलतुल्य परीक्ष) उतीर्ण किवा बत्मणे (appear) आवध्यक आहे.</li> <li>पदवीबर / परव्युवर पदवी पूर्ण किलेन्या अंदोतवाती वा कोर्बताली अर्ज कर वत.</li> <li>भारतिपुर्वतीकर्तीक क्षांत्र कार्यवालय अव्यातीक उसेवतावती वा कोर्बताली अर्ज कर वत.</li> <li>भारतिपुर्वतीकर्तीक सुवाया अवस्य अवुरादी उसेवतावती वा कोर्बताली अर्ज कर वत.</li> <li>भारतिपुर्वतीकर्तीक सुवाया अवस्य अवुरादी उसेवतावती वा कोर्बताली अर्ज कर वत.</li> <li>भारतिपुर्वतीकर्तीक सुवाया अवस्य अवुरादी उसेवतावती अर्ज करके तह राजींन बिराठेते शुल्क कोणरवाढ़ी भविसितीव परव सिर्कणार नहीं का अंतर कर वता में बादेठिते.</li> <li>भारति विदय आदरणावाली महावपुर दान्यतील उसेवतावी करकेते बुत्क पर्वती. (प्रवर्दाधी) प्रवर्ताती अर्जुव्युवीत जानती / अवुराद्युवीत जाती / अवुराद्युवीत जानती / अवुराद्युवीत जानती / विद्युवीत जाती (प्रवर्दाधी) प्रवर्ताती अर्जेवताव करंगे.</li> <li>र्विक वार्य आदरणावाली महावपुर दान्यतील उसेवतावले प्रवर्ताय वा प्रवर्ग सार्वग (प्रवरतीला ) प्रवरतां के क्षेत का क्षेत्र का व्याग सेवार्ग सार्वग (प्रवरतीला ) प्रवरतां प्रविध कार्य प्रवर्ण कर्ग करंते हात्म वा प्रवर्श कर वा प्रवर्ताक वा प्रवर्ण कर वा प्रवर्ताक वा पांच रायर प्रवर्श का प्रवराग वा प्रवर्णा कर करते.</li> <li>दिवारा उसेवतातालक दियाग्य प्रवर्गातील उसेवतादा व महावार दा राज्य प्रवर्ग कार्य कर करते.</li> <li>दिवारा उसेवतात्राजस दियाग्यांची प्रवरतिका अंतेवारासार्य (प्रवहायित वाती / अवुराद्यो करकार कार वा मिल्रज व प्रवर्ण कर्या ता प्रवर्ण कार्या मालास तरे. २०००/-</li> <li>उस्तवाराती त्रवराग्यांक वायादित पायपीती अत्रिक वार्या आत्र वार्य आहंते प्रवित कार ता प्रवर वा विष्ठुव्य ता प्रवर्ण कार वार्य प्रवर्ण कार कर्या कार वार्य कर वार कर वा मारव कार दे राज्य (प्रवरार वा वार्य प्रवराय प्रवराग कार कार्य प्रवराय वा विष्ठ करंता वा कारवर्य अर्या अव्यात कार कार वार वा विष्ठ करंत ता प्रवरा वा विष्ठ कर वा वा विष्ठुव्य ता प्रवरा कार वार्य कार्य प्रवराय वार्य क्रांत वार वा विष्ठुव्य ते प्रवराय वार्य क्रांत प्रवताय प्रवराय वार्य करि वार्य कार वा वार्य कर्य करंत व्याग वार्य क्रांत वार कार्य कार वारिक कार वार्य व्रवराय वा</li></ol> |  |  |

the candidates should first Enter their Full Name (As Printed on SSC/HSC Mark sheet) minimum Two (2) words are mandatory, Enter Father's Name (FIRST NAME ONLY), Mother's Name (FIRST NAME ONLY), select Gender and confirm the Selected Gender (Both has to be same), Select Marital Status and Date of Birth, Religion, Region, Mother Tongue, Annual Family Income (Optional), and Nationality, etc. All the information needs to be filled correctly. As Shown Below,

| Registration Details                                               |                                                                                                    |                                 |
|--------------------------------------------------------------------|----------------------------------------------------------------------------------------------------|---------------------------------|
| Personal Details                                                   |                                                                                                    |                                 |
| Candidate's Full Name<br>उमेदवाराचे पूर्ण नाव                      | Surname/Family Name Candidate's Name Father/Spouse Name<br>(The Name filled in must match with SSC / HSC Equivalent Marks Memo / Certificate) | •                               |
| Father's Name (First Name Only)<br>वडिलांचे नाव                    | + Mother's Name (First Name Onl                                                                                                    | y)<br>a                         |
| Gender<br>ਲਿੱગ                                                     | Select Gender                                                                                                    | or<br>cī Select Gender 🗸        |
| Date Of Birth (DD/MM/YYYY)<br>जन्म तारीख ( दिनांक/महिना/वर्ष)      | * Religi                                                                                                    | on<br>र्ज                       |
| Region to which you bolong?<br>उमेदवार कोणत्या भागाचा रहिवासी आहे? | Select Region 🗸 সিংকাল বিন্তু প্ৰান্থনা বানুবা                                                                                                | ।0<br>षा Select Mother Tongue 🗸 |
| Nationality<br>राष्ट्रीयत्व                                        | Indian V*                                                                                                    |                                 |

Permanent Address: the candidate has to enter the home address, State, District, Taluka,
 Village, and Pin Code.

| Permanent Address                                                                                                    |                                                        |                                  |                                                                     |
|----------------------------------------------------------------------------------------------------|--------------------------------------------------------|----------------------------------|---------------------------------------------------------------------|
| Address Line 1<br>पत्ता ओळ 1                                                                                                    |                                                        | •                                |                                                                     |
| Address Line 2<br>पत्ता ओळ 2                                                                                                    |                                                        | •                                | <b>Note :</b> Maximum allowed length for each row is 50 characters. |
| Address Line 3<br>पत्ता ओळ 3                                                                                                    |                                                        |                                  |                                                                     |
| State<br>ਹਾਹਾ                                                                                                    | Select State 🗸 🗸                                       | District<br>जिल्हा               | Select District 🗸                                                   |
| Taluka<br>तालुका                                                                                                    | Select Taluka 🗸 🗸                                      | Village<br>गाव                   | Select Village 🗸                                                    |
| PIN Code<br>ਧਿੱਕ कोइ                                                                                                    | •                                                      | Telephone No<br>दूरध्वनी क्रमांक | · · · · · · · · · · · · · · · · · · ·                               |
| One Time Password (OTP) will be sent to the mobile number given below for activation of your legin.<br>Kindly make sure that mobile number is correct. This mobile number will be used for all future communications.<br>Candidate can use one Mobile No for One Application Form. |                                                        |                                  |                                                                     |
| Mobile No<br>अनगध्दनी क्रमांक                                                                                                    | •                                                      | E-Mail ID<br>इ - जेल आयडी        | ·                                                                   |
| Is Ad                                                                                                    | dress for Correspondence Same as Permanent Address Yes | No                               |                                                                     |

- Address for correspondence: The candidate has to enter the address for correspondence, State, District, Taluka, Village, and Pin Code.
- If the Permanent and correspondence address of the candidate is not the same then, need to click on the check box as "No" and fill in the details.

The candidates are required to fill in the correct information, as the candidates will receive contact/correspondence/instructions based on the entered information.

Then click on the "Save and Proceed" button as highlighted in above

| Choose Password                                                                                                    |                                       |  |
|----------------------------------------------------------------------------------------------------|---------------------------------------|--|
| The Password must be as per the following Password policy :                                                                                                    |                                       |  |
| Password must be 8 to 13 character long.                                                                                                    |                                       |  |
| <ul> <li>Password must have at least one Upper case alphabet.</li> </ul>                                                                                                    |                                       |  |
| Password must have at least one Lower case alphabet.                                                                                                    |                                       |  |
| Password must have at least one numeric value.                                                                                                    |                                       |  |
| <ul> <li>Password must have at least one special characters eg.!@#\$%^&amp;"-</li> <li>You one pet Cont (Ott) + 0) &amp; Peete (Ott) + V) and Piete Olich Perevenda into a Perevend Sight</li> </ul> |                                       |  |
| You can not copy(ctrl + c) & Paste(ctrl + v) and kight click Passwords into a Password Field.                                                                                                    |                                       |  |
|                                                                                                    |                                       |  |
| Choose Your Password<br>संकेतशब्द निवडा                                                                                                    | · · · · · · · · · · · · · · · · · · · |  |
| Confirm Password<br>संकेतशव्याची पुष्ठी करा                                                                                                    | · · · · · · · · · · · · · · · · · · · |  |
| Enter Security Pin Given Below (Case Sensitive)                                                                                                    | •                                     |  |
| Security Pin                                                                                                    | R S U X S                             |  |
| Save & Proceed >>>                                                                                                    |                                       |  |

#### **OTP Verification :**

State CET Cell will send you a One Time Password (OTP) on Your Registered Mobile Number to Verify Your Login. After receiving One Time Password (OTP),

| Verify One Time Password                                                                                                    |
|----------------------------------------------------------------------------------------------------|
| Instructions :         • State CET Cell will send you a One Time Password (OTP) on Your Registered Mobile Number to Verify Your Login         • After receiving One Time Password (OTP), Please Enter it.         • After Verification of One Time Password (OTP), You can Proceed to Complete Your Activities. |
| Enter One Time Password 12345                                                                                                    |
| Verify OTP Resend in 6 Second                                                                                                    |

Please Enter it. And click "Verify OTP". After Verification of One Time Password (OTP), you can proceed to Complete Your Activities.

If the candidate does not receive OTP on your entered mobile number, click on" Resend OTP" button and try again after the waiting time ends by clicking on "Resend" button.

The Candidates will be given an "Application Number" Generated by a computer

system.Click on 'Proceed to complete application form' button as shown below.

| Instructions                                                                                                    |  |  |
|----------------------------------------------------------------------------------------------------|--|--|
| Registered Successfully for MAH-LL.B.5YrsCET 2023                                                                                                    |  |  |
| Application No. : 238136915                                                                                                    |  |  |
| Important Instruction :                                                                                                    |  |  |
| 1. Please note down system generated Application No. and chosen Password for all future logins.                                                                        |  |  |
| 2. Candidate is advised not to disclose or share their password with anybody. CET Cell will not be responsible for violation or misuse of the password of a candidate. |  |  |
| 3. Candidate can change his/her passwords after login, if desired.                                                                                                    |  |  |
| 4. Candidate should remember to log out at the end of their session so that the particulars of the candidate cannot be tampered or modified by unauthorized persons.   |  |  |
| 5. Candidate can reset Password using a verification code sent via text message (SMS) to Candidate's Registered Mobile No.                                             |  |  |
| 6. Application No. has been sent to Candidate's Registered Mobile Number.                                                                                              |  |  |
|                                                                                                    |  |  |
|                                                                                                    |  |  |

### Forgot Application number or To Reset Password

If Applicant has already registered and if he/she has forgotten his/her Application Number then it can be retrieved using "I Can't Access My account "on the login screen

Steps 01: -Click on "I Can't Access My Account" on the login screen as shown below,

| Registered Candidates Sign In |                                                                                                    |  |  |
|-------------------------------|----------------------------------------------------------------------------------------------------|--|--|
| Application No. :             | Instructions :                                                                                                    |  |  |
|                               | 1. The Candidate who is already registered should enter Application No. and Password.                                                                                                    |  |  |
| Password :                    | <ol><li>Candidate should note down the Application No. and the Password in the diary and keep it in the<br/>safe custody.</li></ol>                                                                    |  |  |
| Sign In                       | <ol> <li>In case candidate forgets his / her Application No. / Password, he / she can retrieve it by using "I<br/>can't access my account ?".</li> </ol>                                               |  |  |
|                               | <ol> <li>Candidate is advised NOT TO disclose or share their password with anybody. CET Cell will not be<br/>responsible for violation or misuse of the password of a candidate by anybody.</li> </ol> |  |  |
| I can't access my account ?   | 5. Only Authorised and Bonafide users are legally allowed to proceed further.                                                                                                    |  |  |
|                               | 6. Your IP Address and other information will be captured for security reasons by the system.                                                                                                    |  |  |
|                               | 7. You are deemed to have read and accepted the instructions when you proceed further.                                                                                                    |  |  |

# Step 2: Select type

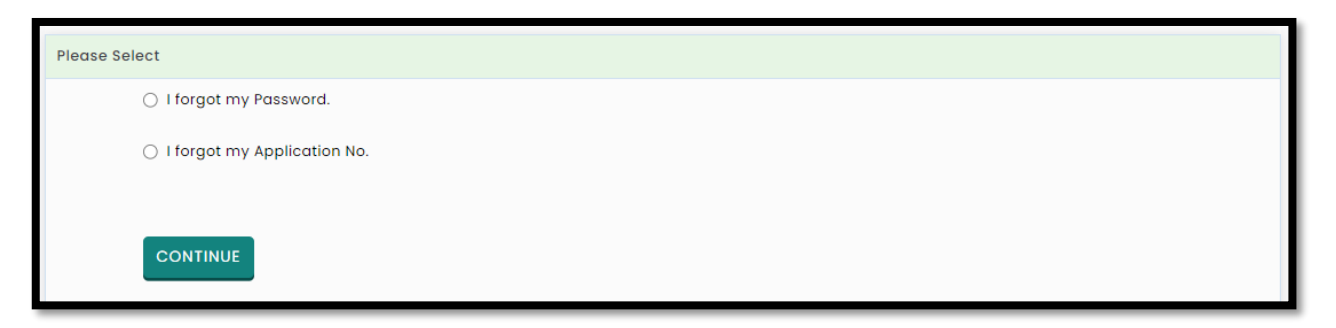

For Application ID:

Enter the following Information

Enter Candidate's Name (Full name as per SSC/HSC Mark sheet) Enter Father's Name (First Name Only) Enter Mother's Name (First Name Only) Enter DOB (DD/MM/YYYY) (Candidates Date of Birth) After entering all the details click on "Submit" button

| Forgot Application No. ?        |                                       |  |  |
|---------------------------------|---------------------------------------|--|--|
| Enter the following Information |                                       |  |  |
| Candidate's Name                | · · · · · · · · · · · · · · · · · · · |  |  |
| Father's Name                   | · · · · · · · · · · · · · · · · · · · |  |  |
| Mother's Name                   | · · · · · · · · · · · · · · · · · · · |  |  |
| DOB (DD/MM/YYYY)                | •                                     |  |  |
| SUBMIT                          |                                       |  |  |

Step 6: Kindly note down your Application No. that is required for future reference. And click on "Click here to login" button.

| Message                                                                      |  |
|------------------------------------------------------------------------------|--|
| Your Application No. : 238136915                                             |  |
| Kindly note down your Application No. that is required for future reference. |  |
| Click Here to Login                                                          |  |

For Forgot Password

Step 3: Enter the following Information & click on "Submit"

Enter Application No.

Enter DOB (DD/MM/YYYY) (Candidates Birth Date)

| Reset password using verification code sent via text message (SMS) |        |
|--------------------------------------------------------------------|--------|
| Enter the following Information                                    |        |
| Application No.                                                    | · · ·  |
| DOB (DD/MM/YYYY)                                                   | · ·    |
| <<< Back                                                           | SUBMIT |

Step 6: Candidate will receive OTP on registered Mobile number (Mobile Number will be displayed on Screen.

| Reset password using verification code sent via text message (SMS)             |  |  |  |
|--------------------------------------------------------------------------------|--|--|--|
| CET Cell will sent One Time Password (OTP) via SMS to following Mobile Number. |  |  |  |
| Registered Mobile Number : 976****912                                          |  |  |  |
| CONTINUE                                                                       |  |  |  |

Step 7: click on "Continue" to enter and verify the OTP

| Reset password using One Time Password (OTP) sent via SMS                                                                                                    |  |  |  |
|----------------------------------------------------------------------------------------------------|--|--|--|
| CET Cell just sent a One Time Password (OTP) via SMS to your Registered Mobile Number.                                                                         |  |  |  |
| Enter One Time Password (OTP)                                                                                                    |  |  |  |
| CONTINUE                                                                                                    |  |  |  |
| Note : Didn't get the text message? Sometimes it can take up to 15 minutes. If it's been longer than that, try using a different way to get into your account. |  |  |  |

Step 8: Once OTP Verified then, candidate needs to enter password and Re-enter password in Confirm password to confirm. To Set the New password kindly click on "RESET PASSWORD" button.

(Enter new Password. Password must be at least 8 characters long and must contain at least one capital alphabet, one small alphabet, one number & one special character.)

## Registered Candidates Sign in

| Ensure that your NEW PASSWORD cannot be identical to any of the previous 3 passwords |   |  |  |
|--------------------------------------------------------------------------------------|---|--|--|
| New Password                                                                         | • |  |  |
| Confirm New Password                                                                 | · |  |  |
| RESET PASSWORD                                                                       |   |  |  |

After registering online, enter the application number generated by the system and the chosen password while registering on the login screen and click on the "Sign In" button as shown below.

- A total of 09 stages of application are shown on the candidate's login dashboard and out of them, the first stage that is Registration/Personal Details has been completed and the remaining stages (From Step 2 to Step 9) are required for the candidates to complete. Also, a message about the current status of the application is displayed on the main page. To continue click on "Incomplete" button as Shown below (Start from Step
- If the candidate what's to make some changes in Registration/Personal Details then he/she needs to click on Step 01 "completed" as shown below to complete the Step 2 the candidate, need to click on "Incomplete" tab,

#### Candidature Type and Other Reservation Details :

Select your Candidature type: Details of Each type will be displayed after the selection.

| Candidature Type and Other Reservation Details                                                     |                                                                            |
|----------------------------------------------------------------------------------------------------|----------------------------------------------------------------------------|
| Candidature Type Details                                                                           |                                                                            |
| Your Type of Candidature                                                                           | Maharoshtra - Type A                                                       |
|                                                                                                    | Select Candidature Type                                                    |
| Candidature Type : M                                                                               | C Maharashtra - Type A                                                     |
| (i) Candidate Passing SSC & HSC from the State of Maharashtra.                                     | Maharashtra - Type B                                                       |
| AN                                                                                                 | Maharashtra - Type C                                                       |
|                                                                                                    | Maharashtra - Type D                                                       |
| (ii) The Candidate who is Domicile of Maharashtra. (Candidate should have Domicile Certificate fro | Maharashtra - Type E he time of Admission) OR The Candidate who is Born in |
| Maharashtra. (Candidate should have a Birth Certificate at the time of Admission mentioning the P  | P OMS (htra State)                                                         |
|                                                                                                    | J & K Migrant                                                              |
|                                                                                                    |                                                                            |

# Category Details :

The candidate whose candidature type is between Maharashtra Type A to Type E is further asked to provide the details of the category.

Open Category: Candidate who does not fall under any category or does not hold any particular reservation can select their category as "Open".

EWS (Economically Weaker Section): Candidates whose family income is less then or up to 8 lakh and holds the Certificate of सामान्य प्रशासन विभाग कु राजाधो ४०१५ / पु कु ३१/१६ -अ dated 12 February 2019) can apply under this category.

| Category Details                                                                                                    |             |  |  |
|----------------------------------------------------------------------------------------------------|-------------|--|--|
| Category of Candidate<br>आपला जात संवर्ग निवडा                                                                                                    | Open 🗸      |  |  |
| Enter Caste Name<br>जातीचे नाव प्रविष्ट करा                                                                                                    | maratha     |  |  |
| Do you want to Apply for EWS (Economically Weaker Section) Seats ?<br>आपण ईडव्ल्यूएस (आधिकरष्ट्या कमकुवत विभाग) जागांसाठी अर्ज करू इच्छिता?                                             | Yes 🗸       |  |  |
| (For The Purpose of 10% Reservation prescribed Economical weaker section Vide government resolution ku सामान्य प्रशासन विभाग कु राजाधो 4015 / पु<br>कु 31/16 -अ dated 12 february 2019) |             |  |  |
| Select EWS Certificate(Eligibility Certificate for Economically Weaker<br>Section) Status<br>ईडब्ल्यूएस (आर्थिक दृष्ट्या दुर्बल घटक) प्रमाणपत्राची स्थिती निवडा                         | Available 🗸 |  |  |

SC/ST/ DT/VJ/NT/1/2/3/OBC/SBC: Candidate who belongs to a particular mentioned reservation category are asked to provide the status of the required document.

Meaning:

Available: If a candidate holds the document, then he/she can need to select the document status as "Yes".

Applied but Not Received: Candidate who have applied to get the certificate and have the Receipts of application are required to select as "Applied But not Received".

Not Applied: Candidate who does not hold either applied are can select as "Not Applied".

According to status of respective document candidate required to select the status of respective document.

| Category Details                                                                                                    |             |  |  |
|----------------------------------------------------------------------------------------------------|-------------|--|--|
| Category of Candidate<br>आपला जात संवर्ग निवडा                                                                                                    | Open 🗸      |  |  |
| Enter Caste Name<br>जातीचे नाव प्रविष्ट करा                                                                                                    | maratha *   |  |  |
| Do you want to Apply for EWS (Economically Weaker Section) Seats ?<br>आपण ईडब्ल्यूएस (आर्थिकदृष्ट्या कमकुवत विभाग) जागांसाठी अर्ज करू इच्छिता?                                          | Yes 🗸       |  |  |
| (For The Purpose of 10% Reservation prescribed Economical weaker section Vide government resolution ku सामान्य प्रशासन विभाग कु राजाधो 4015 / पु<br>कु 31/16 -अ dated 12 february 2019) |             |  |  |
| Select EWS Certificate(Eligibility Certificate for Economically Weaker<br>Section) Status<br>ईंडब्ल्यूएस (आर्थिक हष्ट्या दुर्बल घटक) प्रमाणपत्राची स्थिती निवडा                         | Available 🗸 |  |  |

**Disability Status:** 

If the candidate has a Disability, then the candidate has to select the type of disability from the drop-down list (Minimum 40% benchmark disability required.). Otherwise, select "No" and select type.

| Person With Disability Details                                    |                                                                  |
|-------------------------------------------------------------------|------------------------------------------------------------------|
| Are you Person With Disability ?<br>आपण दिव्यांग व्यक्ती आहात का? | Yes 🗸                                                            |
| Type of Disability<br>दिव्यांग प्रकार निवडा                       | Parkinson's Disease   Minimum 40% benchmark disability required. |
| Do you Require Scribe ?<br>आपल्याला मदतनीस ची गरज आहे का ?        | Yes 🗸                                                            |
| Do you Require Extra Time ?<br>आपल्याला अतिरिक्त वेळ हवा आहे का?  | Yes 🗸                                                            |

Minority Details:

If candidate belongs to any minority category, then select as "No" and define the minority Type

Select Eligibility qualification Details and click on 'Save and Proceed'.

| Eligibility Qualification Details                                                                                                |       |  |  |
|----------------------------------------------------------------------------------------------------|-------|--|--|
| Eligibility Qualification                                                                                                    | HSC V |  |  |
| You are required to Upload Eligibility Certificate for Economically Weaker Section at the time of Centralised Admission Process. |       |  |  |
| Candidate shall carry Disability Certificate at the time of Examination. (For All PWD Candidates)                                |       |  |  |
| Save & Proceed >>>                                                                                                    |       |  |  |

Qualification Details:

Click on Add button and fill in the SSC or 10<sup>th</sup> details. As well as 12<sup>th</sup>/HSC/Engineering Diploma as shown below.

| Board State*    | Board Name*               | Other Board Name*   |
|-----------------|---------------------------|---------------------|
| Manarashtra 🗸   | Manarashtra State Boarc 🗸 |                     |
| Marks Obtained* | Out of Marks*             | Percentage*         |
| 555             | 700                       | 79.29               |
| Seat No*        | Class*                    | Passing Month-Year* |
| H142365         | Distinction ~             | July ~ 2022 ~       |
|                 |                           | Save                |

| HSC / Engineering Diploma Details X |                           |                   |  |  |
|-------------------------------------|---------------------------|-------------------|--|--|
| Board State*                        | Board Name*               | Other Board Name* |  |  |
| Maharashtra 🗸                       | Maharashtra State Boarc 🗸 |                   |  |  |
| Stream*                             | HSC Passing/Appear*       | Seat No*          |  |  |
| Science 🗸                           | Pass 🗸                    | H986754           |  |  |
| Marks Obtained*                     | Out of Marks*             | Percentage*       |  |  |
| 455                                 | 600                       | 75.83             |  |  |
| Class*                              | Passing Month-Year*       |                   |  |  |
| Distinction ~                       | July 🗸 - 2019 🗸           |                   |  |  |
|                                     |                           |                   |  |  |
|                                     |                           | Save Close        |  |  |

# Qualification Details:

| Data Saved Successfully. Qualification Details |                                 |                |                                                                              |            |             |                    |
|------------------------------------------------|---------------------------------|----------------|------------------------------------------------------------------------------|------------|-------------|--------------------|
| Action                                         | Qualification                   | Specialization | Board / University                                                           | Percentage | Class       | Passing Month-Year |
| 2 🕯                                            | SSC                             |                | Maharashtra State Board of Secondary and Higher Secondary<br>Education, Pune | 79.29      | Distinction | July-2022          |
| <b>()</b>                                      | HSC /<br>Engineering<br>Diploma | Science        | Maharashtra State Board of Secondary and Higher Secondary<br>Education, Pune | 75.83      | Distinction | July-2019          |
| Save & Next                                    |                                 |                |                                                                              |            |             |                    |

Exam Center Preferences:

Candidates are required to select 3 examination centers as shown below.

The Candidate opting for Out of State center should note that the center chosen cannot be guaranteed. Candidate to note centers given in the options may not be available if the infrastructure is not available for conducting computer based Test. In such case the candidate will be shifted to the center of the next choice.

| MAH-L.L.B.5YrsCET 2023 Examination Details                                                                                                    |            |  |  |  |  |  |
|----------------------------------------------------------------------------------------------------|------------|--|--|--|--|--|
| Specify Preferences for MAH-L.L.B.5YrsCET 2023 Examination Center                                                                                                    |            |  |  |  |  |  |
| <ul> <li>Note :</li> <li>1. The Candidate opting for Out of State centre should note that the centre chosen cannot be guaranteed.</li> <li>2. Candidate to note centers given in the options may not be available if the Infrastructure is not available for conducting computer based Test. In such case the candidate will be shifted to the centre of the next choice.</li> </ul> |            |  |  |  |  |  |
| Select Examination Center at Preference Number 1                                                                                                    | Nagpur •   |  |  |  |  |  |
| Select Examination Center at Preference Number 2                                                                                                    | Amravati 🗸 |  |  |  |  |  |
| Select Examination Center at Preference Number 3                                                                                                    | Akola 🗸    |  |  |  |  |  |
| Save & Proceed >>>                                                                                                    |            |  |  |  |  |  |

Upload Photo and Signature:

To Upload Photograph please follow mentioned Step below,

click on "select the upload type" select the upload type "Photograph & Signature.

| Upload Photograph                                                                                                    | Jpload Photograph & Signature |                         |  |  |  |  |  |
|----------------------------------------------------------------------------------------------------|-------------------------------|-------------------------|--|--|--|--|--|
| Note :<br>1. The Photograph and Signature Image should be in jpg/jpeg/png format.<br>2. Ensure that Photograph and Signature Image is of good quality.<br>3. Select the relevant type (Photograph OR Signature) you want to upload from the dropdown given below.<br>4. Use 'OPEN' button to select Photograph/Signature File and Click 'CROP' if needed and Click 'UPLOAD' button to upload the Photograph/Signature. |                               |                         |  |  |  |  |  |
| Select Upload Type :                                                                                                    | Select Upload Type :Select 👻  |                         |  |  |  |  |  |
|                                                                                                    | Photograph<br>Signature       | Photograph<br>छायाचित्र |  |  |  |  |  |

Step 03: Click on "Open" Button. And navigate the candidate photo and select.

| Select Upload Type : Photograph 🗸 |  |      |        |                    |                  |        |  |
|-----------------------------------|--|------|--------|--------------------|------------------|--------|--|
| Photograph<br>छायाचित्र           |  | Open | Camera | <b>C</b><br>Reload | <b>Ц</b><br>Сгор | Upload |  |
| Signature<br>ਫਗਸ਼ਟੀ               |  |      |        |                    |                  |        |  |

Step 04: To resize the selected photo, click on "Crop" Option/tab as shown below and crop the photo. Then to upload the photo, candidate needs to upload the photo. Candidate needs to click on Upload button. As shown.

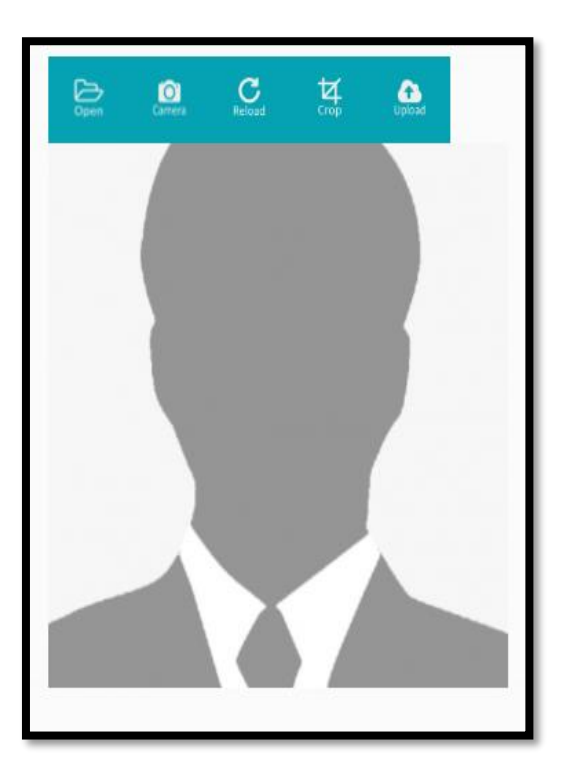

• Uploaded photographs of candidates will be displayed on the screen.

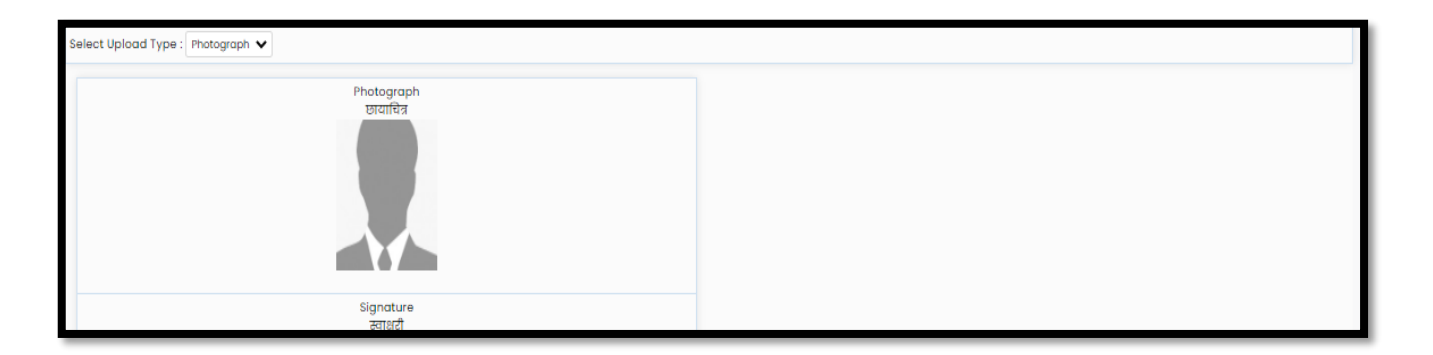

To Upload the Signature:

Similarly change the upload type and upload the signature. After uploading both Photograph and Signature, save need to click on Proceed button.

| Select Upload Type :Select 💙 |             |
|------------------------------|-------------|
| Photograph<br>छायाचित्र      |             |
| signature<br>ænstel          |             |
| Save &                       | Proceed >>> |

Upload Required Document for Proof of Identity:

In this the candidate needs to Upload Required Document for Proof of Identity one of the documents from the given dropdown to upload. As shown below

| Select Document which you are uploading PAN Card |               |          |      |      |  |  |
|--------------------------------------------------|---------------|----------|------|------|--|--|
| Sr. No.                                          | Document Name | Upload   | View | Edit |  |  |
| 1                                                | PAN Card      | <b>±</b> |      |      |  |  |
| Save & Proceed >>>                               |               |          |      |      |  |  |

Then click on upload tab to upload the select document type.

Now click on Open tab to locate the file and select the file. As shown below

| istructions :                                                                                                    |                                                                                                    |   |
|----------------------------------------------------------------------------------------------------|----------------------------------------------------------------------------------------------------|---|
| Please Use Latest Version Of <b>Google Chrome</b> or <b>Mozilla Firefox</b> To Upload Do<br>File Types Allowed : <b>pdf, jpg, jpeg, png.</b><br>Maximum File Size Allowed : <b>500 KB.</b><br>Upload any One Document from the list displayed bellow for the Proof of Ider<br>Carry the Copy of Uploaded Document at the time of Examination for the Pro | cuments.<br>ntity.<br>of of Identity.                                                                                                    |   |
| Select Document which you are uploading                                                                                                    | PAN Card                                                                                                    | • |
| Sr. No.                                                                                                    | Select Document<br>PAN Card                                                                                                    |   |
| 1 PAN Card                                                                                                    | Indian Passport<br>Permanent Driving License<br>Voter's Card<br>Bank Passbook with Photograph<br>Aadhaar Card<br>E-Aadhaar Card print with a photograph<br>Recent Identity Card Issued by a recognized School / College<br>Photo Identity proof Issued by a Oazzetted Officer on official letterhead along with photograph<br>Photo Identity proof Issued by a People's Representative on official letterhead along with photograph |   |

Online Registration for MAH-LLB-5Yrs (Five Year Integrated Course)-CET-2023

To resize the selected document/image/photo, click on "Crop" Option/tab as shown below and crop the image/photo.

Then, to upload the Document/ image/photo candidate needs to click on Upload tab as shown.

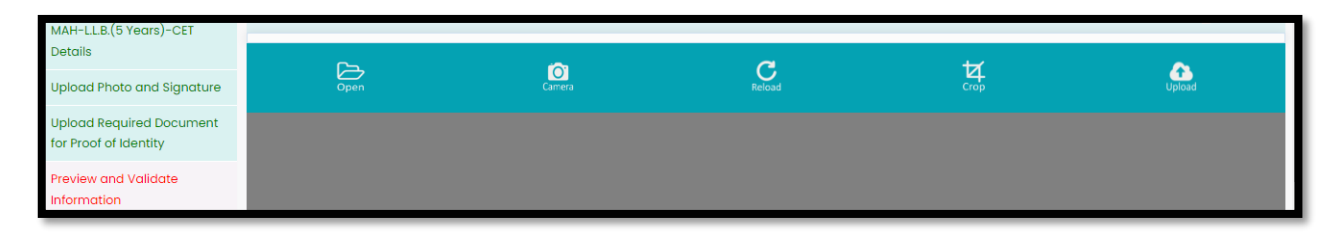

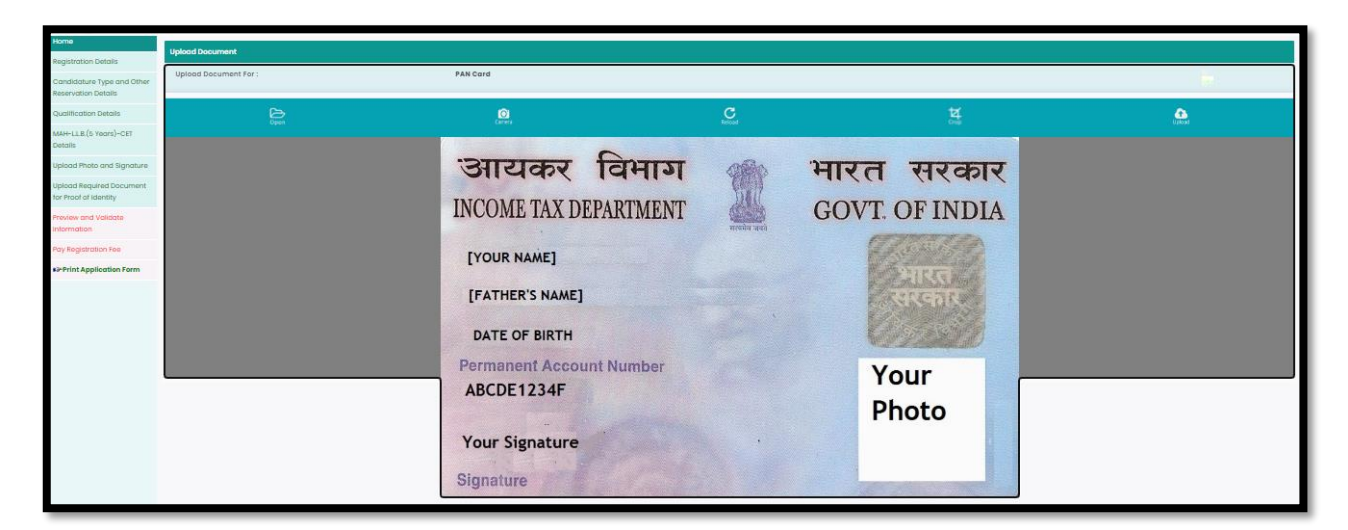

 After uploading the documents, the uploaded document will be displayed on the screen. (The Candidate can edit or delete the document before final submission). As shown below

| S                  | Select Document which you are uploading PAN Card |        |           |      |  |  |  |
|--------------------|--------------------------------------------------|--------|-----------|------|--|--|--|
| Sr. No.            | Document Name                                    | Upload | View      | Edit |  |  |  |
| 1                  | PAN Card                                         |        | nutersts. |      |  |  |  |
| Save & Proceed >>> |                                                  |        |           |      |  |  |  |

After uploading the required documents candidate should click on "Save and Proceed" tab to Preview and validate the information.

Preview and Validate Information:

In this the candidate needs to validate

the entered information before

proceeding towards final

Submissions.

 If the candidate wants to change the information, then he/she should click on Edit button as highlighted below,

| Preview and Validate Application Form        |                   |               |            |  |  |  |
|----------------------------------------------|-------------------|---------------|------------|--|--|--|
| Application No. : 238100001                  |                   |               |            |  |  |  |
| Registration Details 🔟 <- Click Here to Edit |                   |               |            |  |  |  |
| Candidate's Full Name                        | NITIN RAJEEV MORE |               |            |  |  |  |
| Father's Name                                | RAJEEV            | Mother's Name | NEETA      |  |  |  |
| Gender                                       | Male              | Date of Birth | 04/01/2001 |  |  |  |
| Religion                                     | Hindu             | Region        | Urban      |  |  |  |
| Mother Tongue                                | Marathi           | Nationality   | Indian     |  |  |  |

 After Validation, if all the details filled in by the candidate are correct and final then the candidate should click on "Proceed for Payment" button as shown below, for payment.

| Photograph and Signature 📝 <- Click Here to Edit |                         |               |  |  |  |
|--------------------------------------------------|-------------------------|---------------|--|--|--|
|                                                  | Photograph              | Signature     |  |  |  |
|                                                  |                         | Bit           |  |  |  |
| Document Uploaded [                              | 🖉 <- Click Here to Edit |               |  |  |  |
| Sr. No.                                          |                         | Document Name |  |  |  |
| 1. PAN Card                                      |                         |               |  |  |  |
| Proceed for Payment >>>                          |                         |               |  |  |  |

Pay Application Fee:

- Candidate needs to check the details filled in the Application Form carefully before proceeding towards the Payment. After successful Payment, the Candidate will unable to make any Changes in the Application Form Details.
- ✤ To proceed towards payment, click on "Yes" as shown below.
- After Self confirmation, Details of Candidate on which Fees is Decided list will be displayed as well as details of payment as per the reservation (If applicable) The Candidate needs to click on select Tab to confirm the payment of selected group. To pay the fees, click on "Proceed to Payment" button. As highlighted below,

| Registration Fee Cart                         |                                                 |                                                   |                  |               |  |  |
|-----------------------------------------------|-------------------------------------------------|---------------------------------------------------|------------------|---------------|--|--|
| Details of Candidate on which Fees is Decided |                                                 |                                                   |                  |               |  |  |
|                                               | Candidature Type                                | Maharashtra - Type A                              |                  |               |  |  |
|                                               | Original Category                               | Open                                              | Category for CET | Open          |  |  |
| Fees Details                                  |                                                 |                                                   |                  |               |  |  |
|                                               | Total Registration Fee Required to Pay(₹) 800/- |                                                   |                  |               |  |  |
|                                               | Online Registration Fee Paid (₹) 0/-            |                                                   |                  |               |  |  |
|                                               |                                                 | Remaining Online Registration Fee to be Paid (₹)  | 800/-            |               |  |  |
| Note : Following Payment                      | has not been done. Sel                          | ect the Fee Type(s) for which you want to pay the | fee.             |               |  |  |
| Select the Fee Type to Mo                     | ike Payment & Click On                          | "Proceed To Payment >>>" Button.                  |                  |               |  |  |
| Select                                        |                                                 | Fee Type                                          |                  | Fee Amount(₹) |  |  |
|                                               | Registration Fee                                |                                                   |                  | 800           |  |  |
| Total Fee(₹) 800.00                           |                                                 |                                                   |                  |               |  |  |
| Proceed To Payment >>>                        |                                                 |                                                   |                  |               |  |  |

• To pay the Application Fee the Candidates needs to Select "Razorpay" as shown below

| Payment Mode Selec      | tion              |                       |
|-------------------------|-------------------|-----------------------|
| Total Amount : ₹ 800.00 |                   | Fee Type Selected : 1 |
| 묘<br>Online             | Razorpay          |                       |
|                         | Terms & Condition |                       |
|                         | Proceed >>>       |                       |

- Then Instructions about Online Payment will be displayed on screen. Read the instructions carefully, then click on "I agree Terms & Condition". Button As shown below
- On click of Proceed, it will ask to select Mode of Payment, Candidate can pay fees using options: For Example
- 1. Card
- 2. UPI/QR
- 3. Net banking
- If candidate selects Online Payment mode, then system will redirect candidate to Payment Gateway to proceed the Online Payment Process. Candidate can Pay the fees using Debit Card, Credit Card, Online Banking.

Follow these steps:

- On the Checkout, select Card as the payment method.
- Enter the card details.
- Enter future date as the expiry date.
- Enter CVV.
- Click Pay. A sample payment page is displayed.
- Enter the OTP
- Click on Verify/Submit OTP
- On Successful payment. System automatically will display application form. where candidate can check the details and take the printable copy of application form.

UPI/QR:

If the candidate selects payment option as UPI/QR code then,

Step 1: Scan the QR Code shown on screen Using (Google Pay, Phone Pay, Etc.) or enter the

UPIID

Step 2: Once the QR code is detected, it will then take you to the UPI interface where you will be

required to enter your UPI security PIN and click on the Submit button.

Step 3: Your payment will get confirmed and the payable amount which is as per the selected group will get deducted from your linked bank account.

✤ Net banking :

If the candidate s select Net Banking as payment method.

- 1. Accept the Services Agreement (which are the relevant terms) and Privacy Statement.
- Review your Payment details, and then click Pay Now. You'll be redirected to the NetBanking website.
- 3. Choose from the list of available banks and select Continue.
- 4. Sign in to your Net Banking account using your bank credentials Approve the Payment.

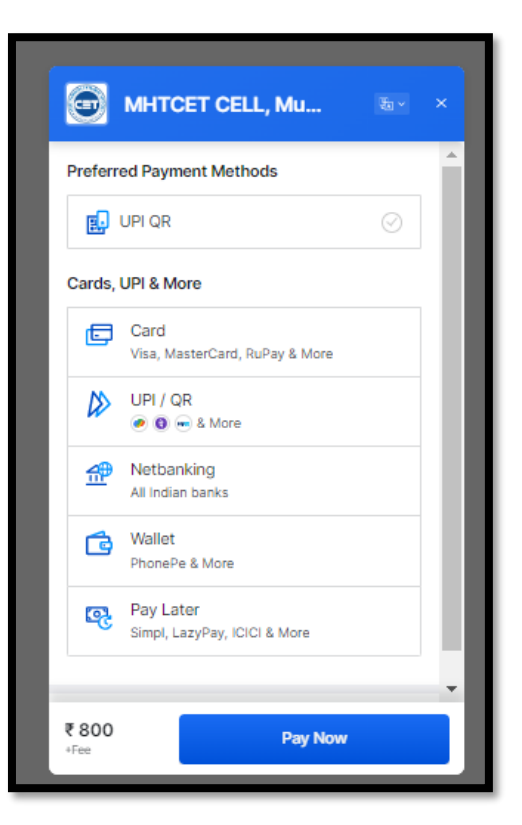

# **Print Application Form:-**

On successful payment of the application fee, a confirmation of the same will be displayed online. Candidates shall print the receipt for future references. After successful payment, Candidate shall take the print out of its online application form.

| Print Application Form                                                                               |                                                                                                    |  |  |  |  |  |  |
|----------------------------------------------------------------------------------------------------|----------------------------------------------------------------------------------------------------|--|--|--|--|--|--|
| Important Instructions for Printing :                                                                |                                                                                                    |  |  |  |  |  |  |
| 1. Before printing acess the "Page Setup" Option from file menu and configure the following values : |                                                                                                    |  |  |  |  |  |  |
| a. Left Margin = 0.25                                                                                |                                                                                                    |  |  |  |  |  |  |
| b. Right Margin = 0.25                                                                               |                                                                                                    |  |  |  |  |  |  |
| c. Top Margin = 0.25<br>d. Bottom Margin = 0.25                                                      |                                                                                                    |  |  |  |  |  |  |
| a. Bottom Margin = 0.25                                                                              |                                                                                                    |  |  |  |  |  |  |
| f. Footer should be blank                                                                            |                                                                                                    |  |  |  |  |  |  |
| 2. Make sure that the printer is ready with A4 size                                                  | a papers in it.                                                                                                    |  |  |  |  |  |  |
| 3. The online system will print Application Form.                                                    |                                                                                                    |  |  |  |  |  |  |
| 4. Confirm whether you have received correct se                                                      | t of printout if not then please take the printouts again.                                                                                                    |  |  |  |  |  |  |
|                                                                                                    | GOVERNMENT OF MAHARASHTRA<br>STATE COMMON ENTRANCE TEST CELL, MAHARASHTRA STATE<br>Sth Floor, New Excelsior Building, A.K.Nayak Marg, Fort, Mumbel-400001. (M.S.)<br>Application Form of Registration for MAH-L.L.B.5YrsCET 2023 |  |  |  |  |  |  |
|                                                                                                    | Application No. : 238100001 Version No : 1                                                                                                    |  |  |  |  |  |  |
| Personal Details                                                                                     | Personal Details                                                                                                    |  |  |  |  |  |  |
| Candidate's Full Name                                                                                | NITIN RAJEEV MORE                                                                                                    |  |  |  |  |  |  |
| Father's Name                                                                                        | RAJEEV                                                                                                    |  |  |  |  |  |  |
| Mother's Name                                                                                        | NEETA                                                                                                    |  |  |  |  |  |  |

Keep a copy of MAH-L.L.B.5Yrs.(Five Year Integrated Course)-CET 2023 Application No., Log-In ID & Password.

Thank You